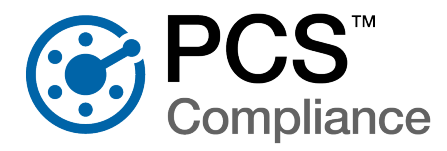

American Innovations (AI) is pleased to announce version 2.4 of our PCS software. This document explains how to install PCS on a client machine in a client/server network.

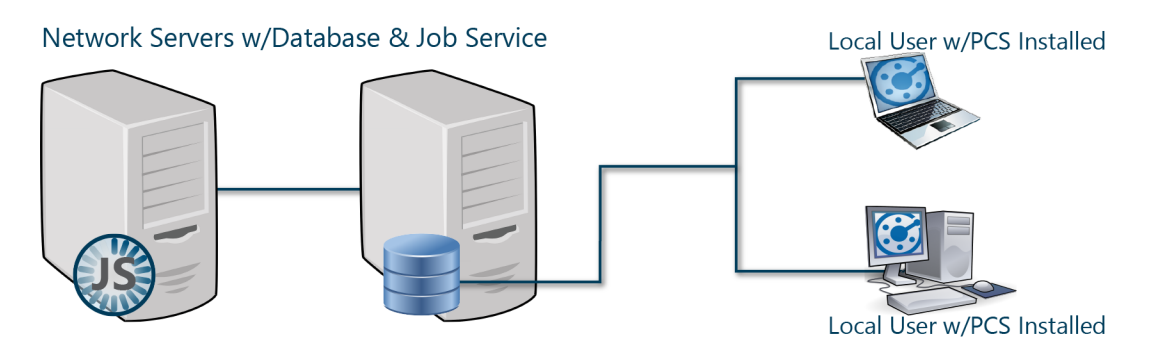

Figure 1-1. PCS Standard Client/Server Installation

For a listing of the recommended environments that the client machines should conform to, refer to *System Recommendations on page 2.* 

The separate Installation Checklist provides both a breakdown of the steps required for installation and configuration of PCS as well as a recommendation for which tasks should be performed by an IT System Administrator, Database Administrator (DBA), PCS Administrator, or PCS User.

A separate PCS Server Installation document details the configuration of the server and installation of the PCS Job Service. The PCS Administrator Setup document details the installation and configuration of the PCS application on a local client or on the server for the PCS Administrator.

The PCS Client Installation on page 3 section of this document details the steps required to install and configure all client machines. It is intended for your company's IT System Administrator, PCS Administrator, and the PCS user.

If you have questions or need assistance with the installation, refer to *Technical Support on page* 7 for contact information.

# **Product Compatibility**

PCS integrates with other products in the American Innovations product line to support additional methods of collecting cathodic protection data. The following table describes the compatibility between PCS version 2.4 and other American Innovations products.

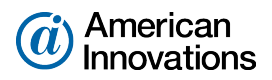

| Table 1-1. | American | Innovations | Product | Compatibility |
|------------|----------|-------------|---------|---------------|
|------------|----------|-------------|---------|---------------|

| Al Product               | Compatibility with PCS v2.4 | Integration Overview                                                                   |
|--------------------------|-----------------------------|----------------------------------------------------------------------------------------|
| PCS                      | v1.6 and later              | Send survey files to the Allegro AX, Mesa 3, or                                        |
| Field Data Collector App |                             | iOS and receive the completed survey data and images. Receive CI and DCVG survey data. |
| Allegro QX               | PCS version 7.2.1 or        | Send survey files to the Allegro QX and receive the                                    |
|                          | newer                       | completed survey data and images. Receive Cl and DCVG survey data.                     |
| PCS Viewer               | PCS Viewer version 2.1      | Review survey data from the Allegro prior to                                           |
|                          | ornewer                     | importing into PCS.                                                                    |
| Bullhorn Web             | Using the Bullhorn token    | Receive data from Bullhorn Web using the PCS                                           |
|                          |                             | Bullhorn Bridge.                                                                       |
| PCS Survey Manager       | Compatible with             | Facility Surveys are transferred wirelessly using the                                  |
|                          | .pss/.psh, .psx, and .zsvy  | Integration token and Indirect Surveys are                                             |
|                          | filetypes                   | transferred using .zsvy.                                                               |

## System Recommendations

The system specifications that the server, job service, and client machines require will vary depending on the size of your database, the amount of data that is to be accessed on the machines, and the number of simultaneous client-server connections. The following are the minimum specifications we recommend for the client machine with a basic setup. Your company's configurations may require additional RAM, more powerful processors, or more disk space.

#### **Client System Recommendations**

#### Table 1-2. Local Client Computer Requirements

| Properties               | Recommended        |
|--------------------------|--------------------|
| Processor                | Intel Core i7      |
| Processor Speed          | 2.4 GHz or better  |
| RAM                      | 8 GB               |
| Operating System         | Windows 10, 64-bit |
| Available Disk Space     | 720 MB             |
| Display Resolution       | 1920x1080          |
| Microsoft .NET Framework | Version 4.6.2      |

#### Notes:

- **Microsoft .NET Framework** If the target computer does not have Microsoft .NET Framework v4.6.2 installed, the PCS installation automatically installs it for you. This feature requires an active Internet connection to complete the installation of .NET Framework.
- **RAM** 8 GB of RAM is sufficient for average use. However, if a client is accessing a large amount of data in PCS, additional RAM may be necessary to achieve optimal performance.

## **PCS Client Installation**

PCS should be installed on all local and remote clients that will be connected to the network. The following tasks must be done by your company's IT System Administrator () and PCS User ():

- Install PCS v2.4.
- Activate PCS for the Current Login.

### Verify Network Access

The client machine, PCS users, and the Job Service user account must have access to the central database server and to the job service machine. In addition, firewall settings and other network configurations must allow access to the following domains:

- https://www.bullhornsys.com necessary only if you plan to synchronize PCS with your Bullhorn Web account.
- https://aiworldwide.flexnetoperations.com/flexnet/deviceservices and https://flex1188.flexnetoperations.com/flexnet/deviceservices — necessary to verify the license and grant access to PCS for single seat users. Single seat users can disconnect from the Internet and work offline for up to 90 days.
- https://aiworldwide.compliance.flexnetoperations.com/deviceservices and https://flex1188.compliance.flexnetoperations.com/deviceservices — necessary to verify the license and grant access to PCS for concurrent users.
- http://support.aiworldwide.com necessary to view the PCS online help.
- https://api-pcs.aiworldwide.com necessary to send and receive facility surveys wireless with [[[Undefined variable productsInfo\_ai/cn/sm.softwareName]]] and PCS Field Data Collector.
- https://api-auth.aiworldwide.com necessary to send and receive facility surveys wireless with [[[Undefined variable productsInfo\_ai/cn/sm.softwareName]]] and PCS Field Data Collector.

• https://api-client.aiworldwide.com — necessary to send and receive facility surveys wireless with [[[Undefined variable productsInfo\_ai/cn/sm.softwareName]]] and PCS Field Data Collector.

The standard ports for HTTP traffic (TCP port 443 and TCP port 80) must be open to initiate an SSL tunnel.

## Upgrade the PCS Application

A single installation file labeled Pcs\_2.4.xxx.exe is used to upgrade PCS. If the target computer does not have Microsoft .NET Framework v4.6.2 installed, it will be installed automatically. An active Internet connection is required to complete the installation of .NET Framework.

- 1. Navigate to and open the Pcs\_2.4.xxx.exe installation file.
- 2. Click Install in the PCS window to open Setup Wizard.
- 3. Click Next to read the End-User License Agreement. To accept the license agreement, click the check box I accept the terms in the License Agreement to place a check mark inside the check box. Click Next to display *Custom Setup*.
- 4. By default only the PCS application is selected for installation.

| PCS Setup                                                         | – 🗆 🗙                                           |
|-------------------------------------------------------------------|-------------------------------------------------|
| Custom Setup<br>Select the way you want features to be installed. | (i)                                             |
| Click the icons in the tree below to change the wa                | ay features will be installed.                  |
| PCS<br>PCS Job Service                                            | PCS graphical application for end<br>users      |
|                                                                   | This feature requires 392MB on your hard drive. |
|                                                                   | Browse                                          |
| Reset Disk Usage                                                  | Back Next Cancel                                |

Figure 1-2. Custom Setup

5. Click Next and then click Install to begin the installation.

When the installation completes and after a short delay, Connection Manager opens automatically.

| PCS Connection Manager |                                                             |                                                  |                 |
|------------------------|-------------------------------------------------------------|--------------------------------------------------|-----------------|
| PCS Connection Manager |                                                             | 🗟 Save and Close 📔 🗟 Sav                         | ve 📔 😣 Close    |
| Connections +          | Default                                                     | ★ Make Default                                   | 🗴 Delete        |
|                        | Primary                                                     | 🗢 Test 📔 🌣 C                                     | reate / Upgrade |
|                        | Server<br>Database<br>Images<br>Export<br>Connection String | .\SqlExpress                                     | 🕎 Select        |
|                        |                                                             | PcsAppDev_2.1                                    | Select          |
|                        |                                                             | PcsAppDev_2.1_Images                             |                 |
|                        |                                                             | PcsAppDev_2.1_Export                             |                 |
|                        |                                                             | Data Source=.\SqlExpress;Initial                 |                 |
|                        |                                                             | Catalog=PCSAppDev_2.1, integrated Security= inte | 🎉 Correct       |
|                        |                                                             |                                                  |                 |
|                        |                                                             |                                                  |                 |
| ~                      |                                                             |                                                  |                 |

Figure 1-3. Connection Manager

**NOTE:** When Connection Manager opens, it may open on top of the Setup Wizard. If this occurs, move the Connection Manager window until you see the Setup Wizard again.

6. Click Finish in Setup Wizard, and then click Close in the PCS window to close the PCS installation file.

### Connect to the PCS Database

Complete the following steps in *Primary* database section of *Connection Manager* to establish a connection to the PCS database on the central database server:

- 1. Type the name of the central database server and, if necessary, the SQL instance in the **Server** field. Or click **Select** next to the Server field to select the server in the *Select Server* window.
- 2. Type the name of the PCS database in the **Database** field. Or click **Select** next to the Database field to select the database in the *Select Database* window. For best results, the PCS database should not have periods or other special characters in the database name.

The databases for images and for exports must follow a strict naming standard that is based on the PCS database name. Once a value is entered in the Database field, the Images and Export fields automatically populate with the corresponding name of the images and exports databases.

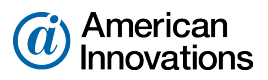

3. Click • Test to verify the connection to the server and database. The connection is tested for each database listed. If the connection is successful, a green circle appears next to the database's field. If the connection is unsuccessful, the circle appears as red.

Review and accept any messages that appear by clicking OK.

4. Click Save and Close to exit Connection Manager.

## Activate PCS for the Current Login

The PCS application must be activated for each user. The first time a user opens PCS, a product key is requested.

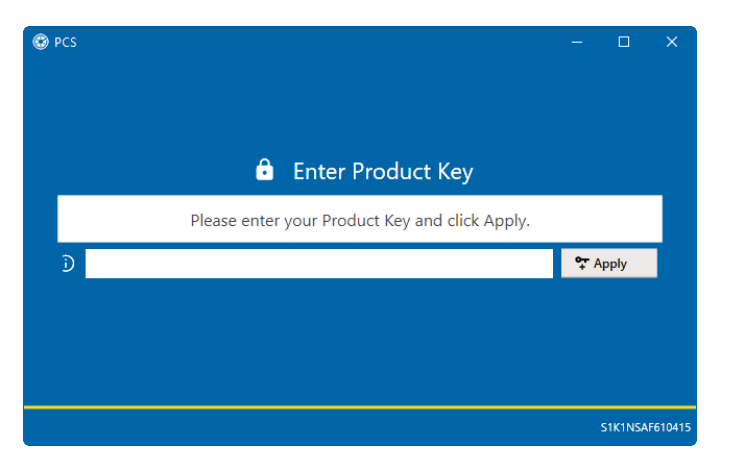

Figure 1-4. Enter Product Key

On each PCS user's computer, open PCS and enter the product key in the field provided, then click Apply.

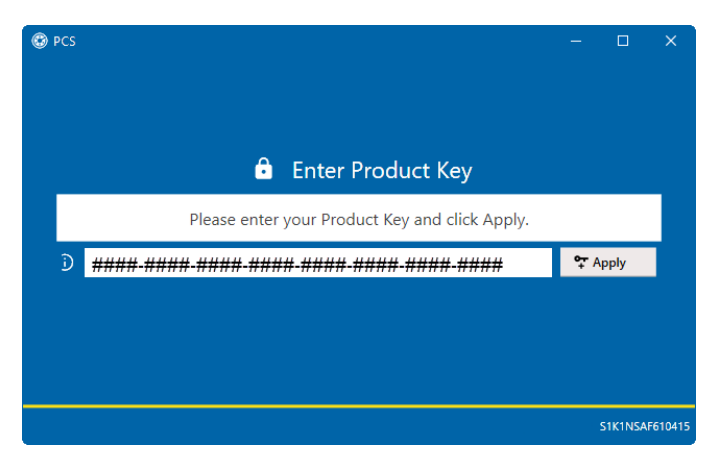

Figure 1-5. Product Key Entered for Each User

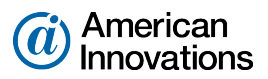

## **Technical Support**

Al Support is available to provide assistance with PCS, accept feedback about PCS, or discuss your organization's training needs. Use the following information to contact Al Support:

### Telephone:

1-800-229-3404

Email:

support@aiworldwide.com

#### Address:

American Innovations, Ltd. Attn: Al Support 12211 Technology Blvd. Austin, TX 78727